# **Configure Office 365 email on iOS device**

Step by step instructions on how to configure your email account on your iOS device.

# Step-by-step guide

1. Go to Settings on your iOS device

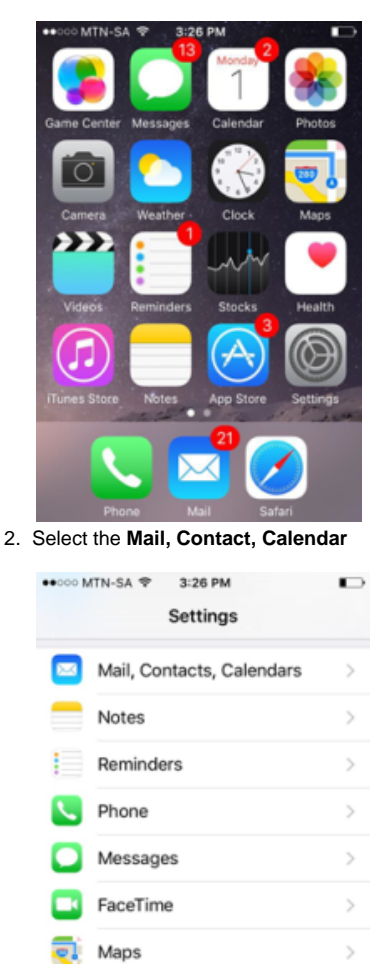

Compass

💋 Safari

### 3. Select Add Account

| • | •••ං MTN-SA や 3:27 PM                     |                                                                                                    |
|---|-------------------------------------------|----------------------------------------------------------------------------------------------------|
|   | Settings Mail, Contacts                   | -SA Text State State Sta |
|   | ACCOUNTS                                  |                                                                                                    |
|   | iCloud<br>iCloud Drive, Calendars and 7 m | > >                                                                                                    |
|   | Add Account                               | >                                                                                                    |
|   |                                           |                                                                                                    |
|   | Fetch New Data                            | Push >                                                                                                    |
|   | MAIL                                      |                                                                                                    |
|   | Preview                                   | 2 Lines >                                                                                                    |
|   | Show To/Cc Label                          | $\bigcirc$                                                                                                    |
|   | Swipe Options                             | >                                                                                                    |
|   |                                           |                                                                                                    |

## 4. Select Exchange

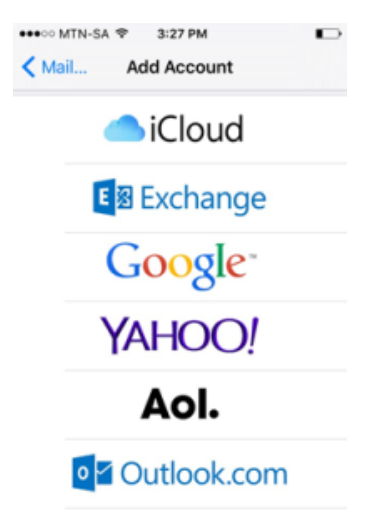

5. Enter your E-mail Address and Password and select Next

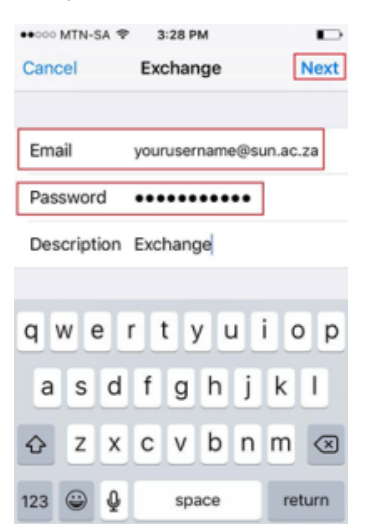

#### 6. Your email address and password will be verified

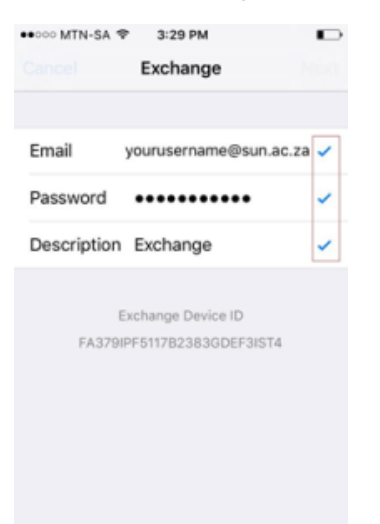

7. Enable all the items you would like to sync to your device and select Save when done

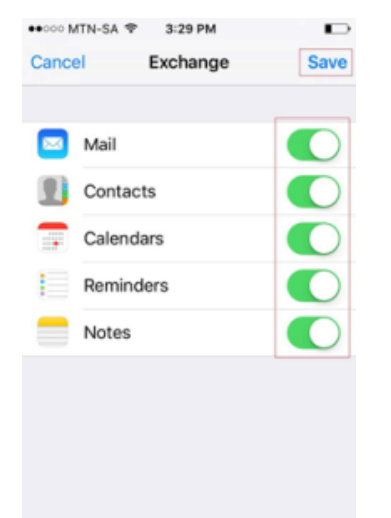

8. To confirm your settings, select Exchange and then select your email address

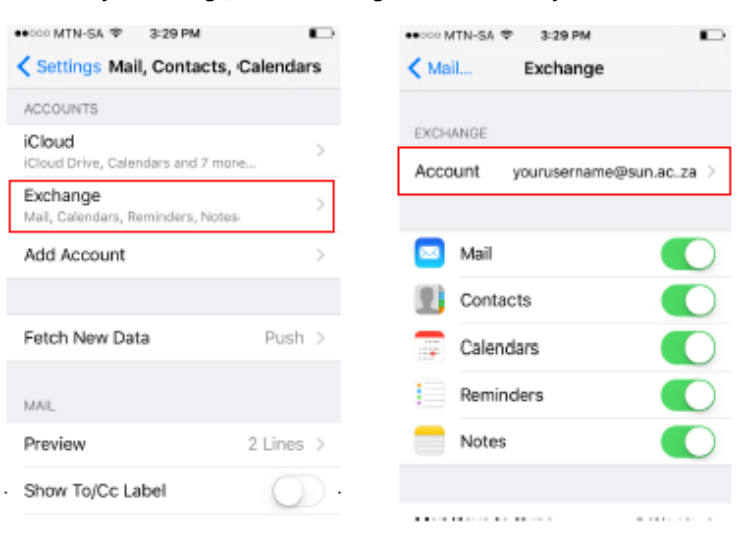

## 9. Confirm the server address as displayed below.

| ••···· MTN-SA 🧐 | > 3:30 PM        |          |
|-----------------|------------------|----------|
| Cancel          | Account          | Done     |
|                 |                  |          |
| Email           | yourusername@su  | n.ac.za  |
|                 |                  |          |
| Server          | outlook.office36 | 5.com    |
|                 |                  |          |
| Domain          | Optional         |          |
| Username        | yourusername@si  | un.ac.za |
| Password        | •••••            |          |
|                 |                  |          |
| Description     | Exchange         |          |

**(**)

## **Related articles**

- Configure Office365 e-mail on an iPhone
  Configure Office365 e-mail on Android devices
  Accessing Webmail
  What to do when graduating
  Walk in centre